# CCC° Quick Estimate Mobile Application

| Introduction             | Quick Estimate is a mobile application for iOS and Android<br>devices that was developed by CCC <sup>®</sup> for Insurance Carriers<br>and their customers. The application allows users to captur<br>and upload photos of vehicle damage and, in turn, to receive<br>and view their estimate. The app allows users to start the<br>claims process earlier by submitting photos 24/7.<br>Additionally, some of the app's features can be customized<br>the carrier, e.g., app icon, colors, button shapes, fonts, spla<br>screen, overlay screen text, inclusion of the carrier's logo, e<br>This user guide reviews the app's functionality and the<br>workflow.                                   | re<br>e<br>by<br>ash<br>etc.                                                                                                    |
|--------------------------|----------------------------------------------------------------------------------------------------|----------------------------------------------------------------------------------------------------|
| Language                 | The text within the Quick Estimate app can be displayed in E<br>The app will detect and use whichever language is set as the<br>primary language.<br><b>Note</b> : Language preference must be set via the phone's Set<br>it cannot be adjusted within the Quick Estimate app.                                                                                                    | English or Spanish.<br>e mobile device's<br>ttings application;                                                                                                    |
| Adjuster Info<br>Display | The user can view their claim number and their<br>adjuster's contact information by tapping the tribar in<br>the upper right corner of the app. (The tribar is available<br>on these screens: Photo Capture, Confirm Vehicle,<br>Review Media, Photos Submitted, and Estimate<br>Available.) Only available details will be displayed. The<br>user can tap the adjuster's phone number, if available, to<br>initiate a call (the adjuster's extension will also display if<br>it's available). Similarly, the user can tap the adjuster's<br>email address to open their email client and compose an<br>email. Displaying adjusters' info is a configurable option<br>that can be turned on or off. | 11:50 f .ul <   Quick Everything Image: Claim Reference   Do you wish to ri<br>th's airight if you chang<br>answer based on what Claim Reference   Image: Claim Reference Image: Claim Reference   Image: Claim Reference Image: Claim Reference   Image: Claim Reference |

Continued on next page

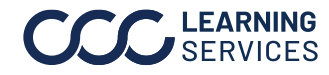

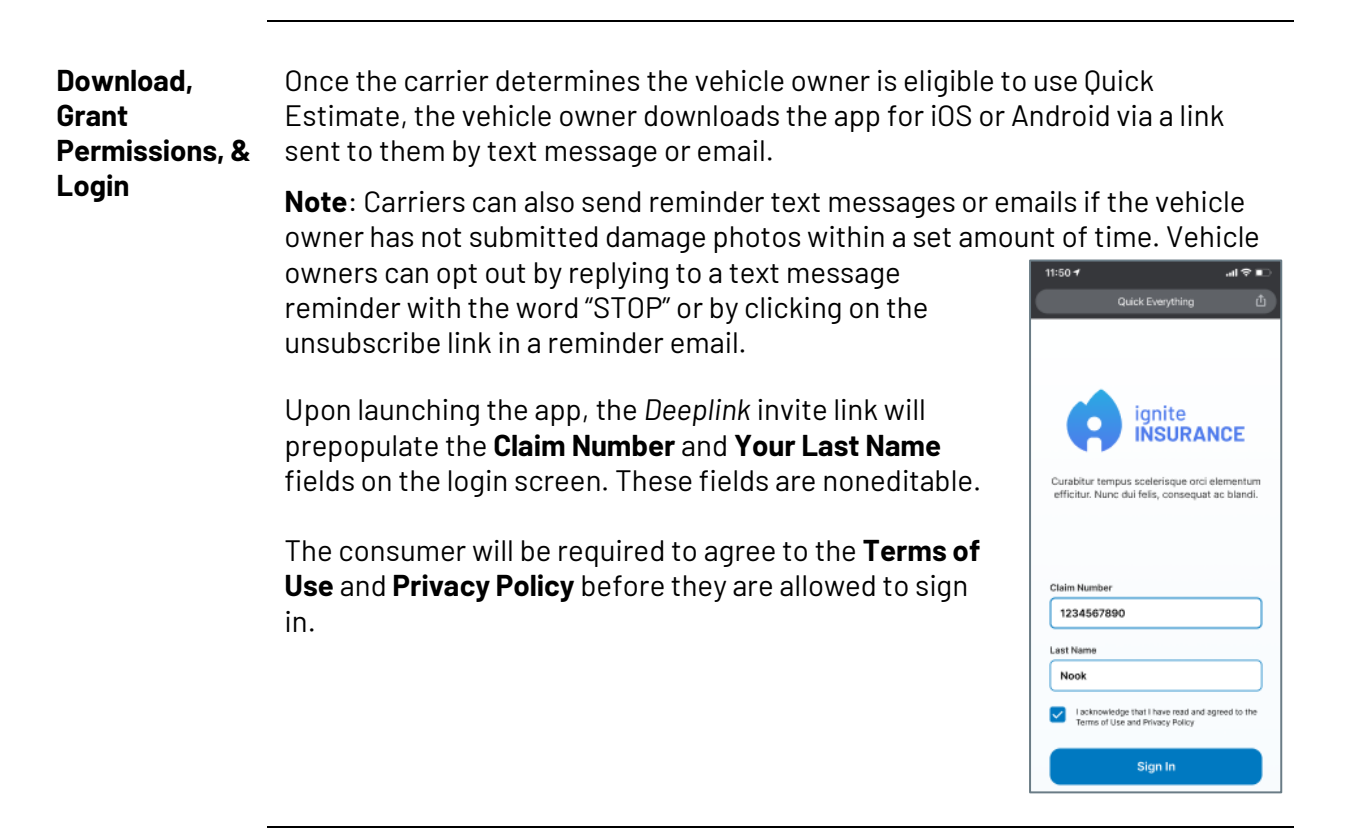

Once you've logged in, select **Get Started** to continue with your tasks.

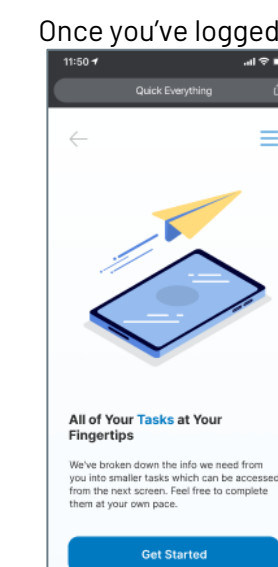

Continued on next page

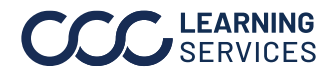

Onboarding

Messages

LEARNING
©2020-2023. CCC Intelligent Solutions Inc. All rights reserved.
SERVICES
CCC<sup>®</sup> is a registered trademark of CCC Intelligent Solutions Inc.

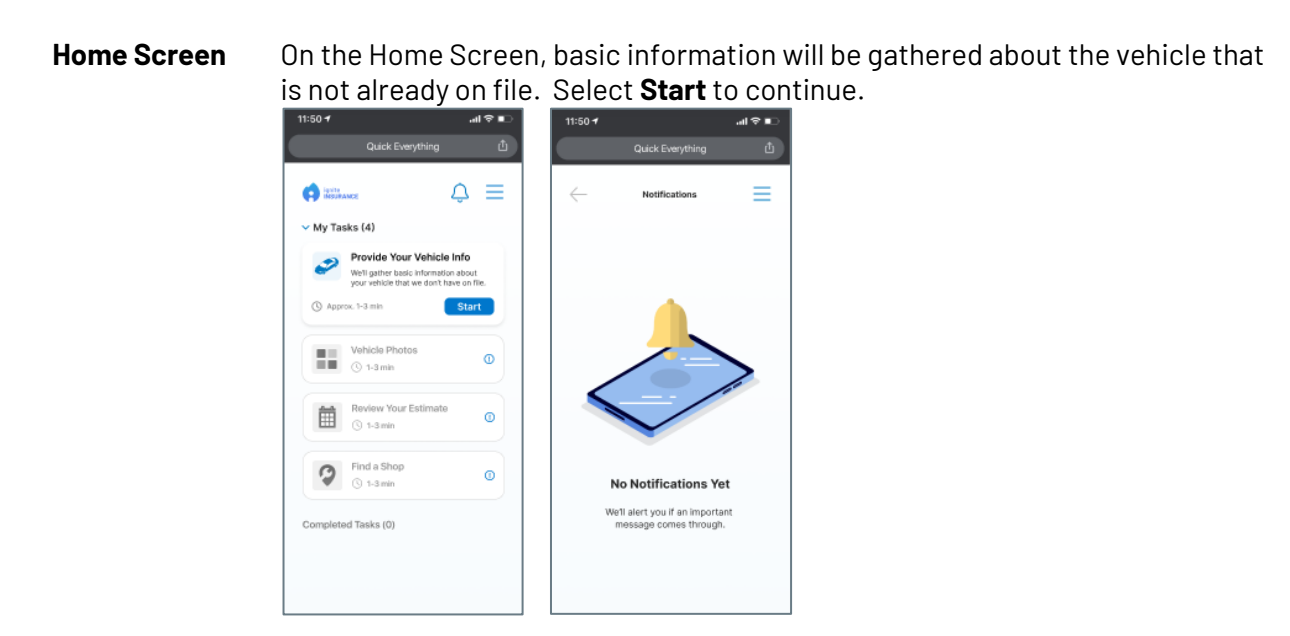

PMOI

This task will include **PMOI questions.** This is the initial screen explaining the process of the current task.

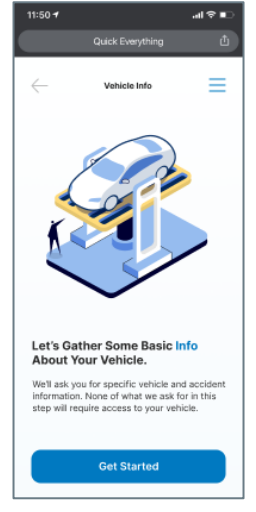

The system displays the Vehicle location address captured from Assignment Entry. If the address is not provided in the assignment, then the system will allow the user to enter the address.

Continued on next page

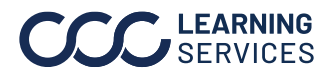

PMOI,The Vehicle location address will be sent in downstream processing for STPcontinuedPreliminary estimate.

The system will not update Assignment entry Vehicle location address. The user will have the ability to Edit/update the Vehicle location address from the App Review screen prior to submission.

The app will prompt the consumer to answer PMOI questions. The consumer will enter the required information and select Yes/No on questions asked by the system.

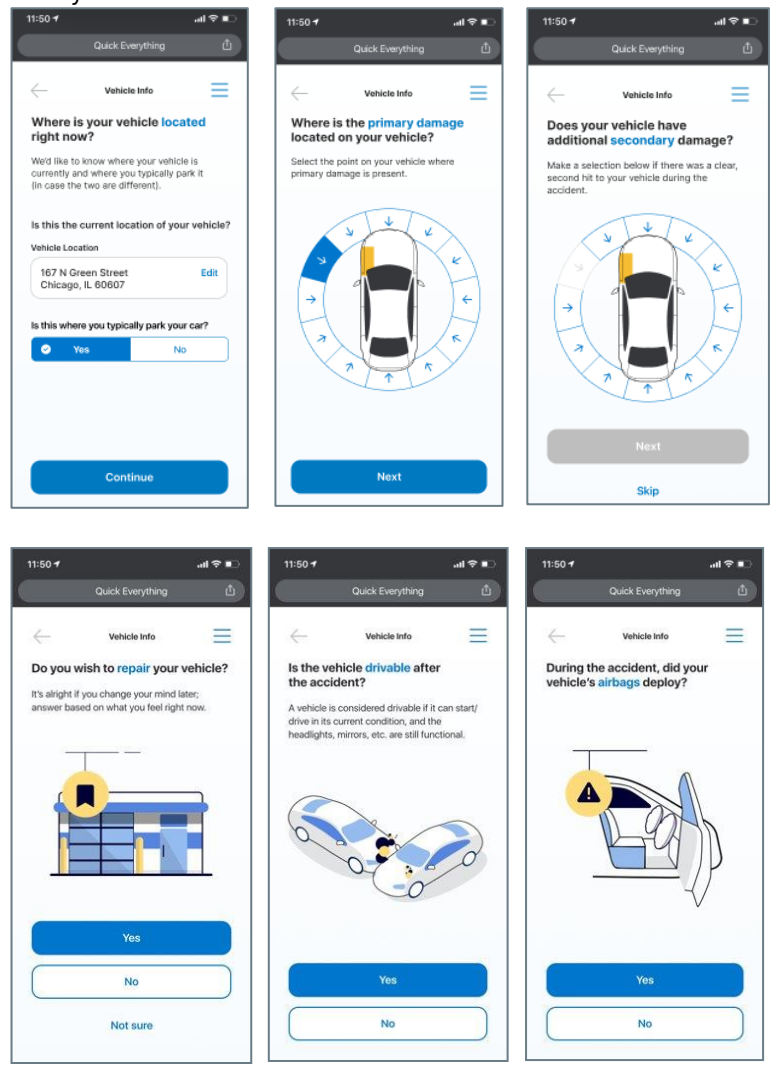

Continued on next page

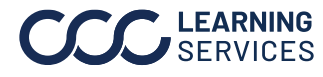

LEARNING
©2020-2023. CCC Intelligent Solutions Inc. All rights reserved.
SERVICES
CCC<sup>®</sup> is a registered trademark of CCC Intelligent Solutions Inc.

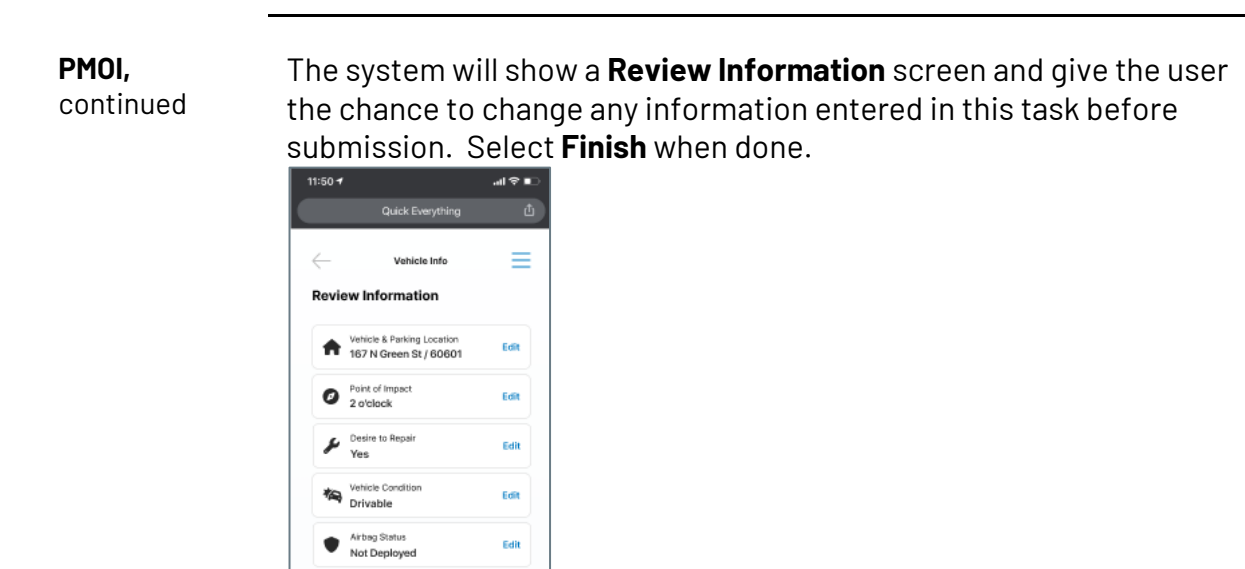

Once submitted, the system shows the **Task Completed** screen and prompts the user to next task.

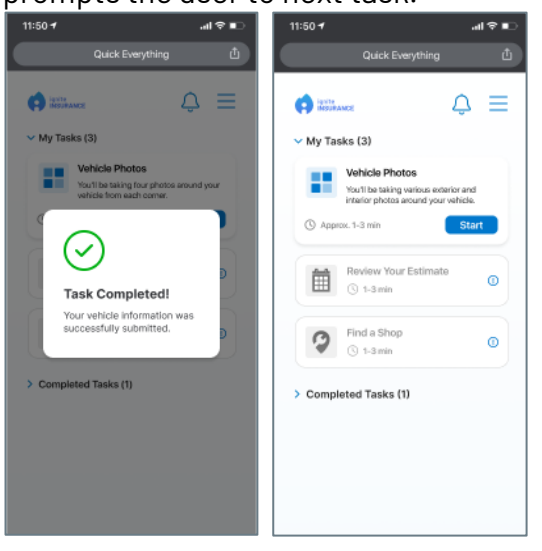

The MOI questions will be prefilled if the assignment entry contains the data and sent with the invite.

Continued on next page

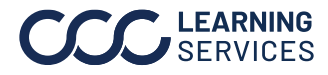

Vehicle Photos

The Module for main Vehicle Photos (4 corners and optionally Front/Rear/Sides) will support the option for Auto Photo Capture. APC will run on the devices that can support it with good internet speed, otherwise automatically switch to Manual photo capture. Select Get Started to move forward.

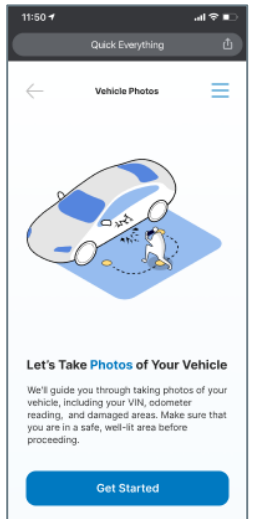

The app will prompt the consumer for the following VIN Info screen: Consumers can select Vin Scan barcode, QR Code or manually enter the VIN.

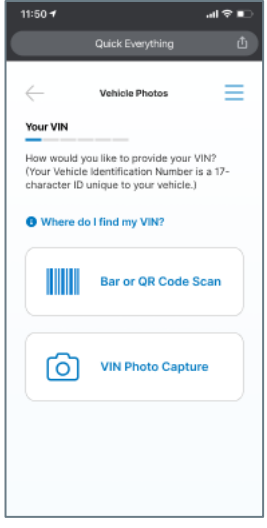

Continued on next page

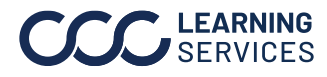

**LEARNING** ©2020-2023. CCC Intelligent Solutions Inc. All rights reserved. SERVICES CCC<sup>®</sup> is a registered trademark of CCC Intelligent Solutions Inc.

Vehicle The app will prompt the consumer for the following permissions: Photos, continued

**Camera & Location Permissions** (Required) – Camera permissions are required to continue. If a customer declines to give permission to use location, they will be able to continue but the application will not collect GPS information from their phone.

The customer sees the permission screens immediately before the first relevant activity.

**Note:** If the consumer does not see the permissions, they need to go into settings on the phone to see if they are blocked. If they are blocked, change the settings on the phone.

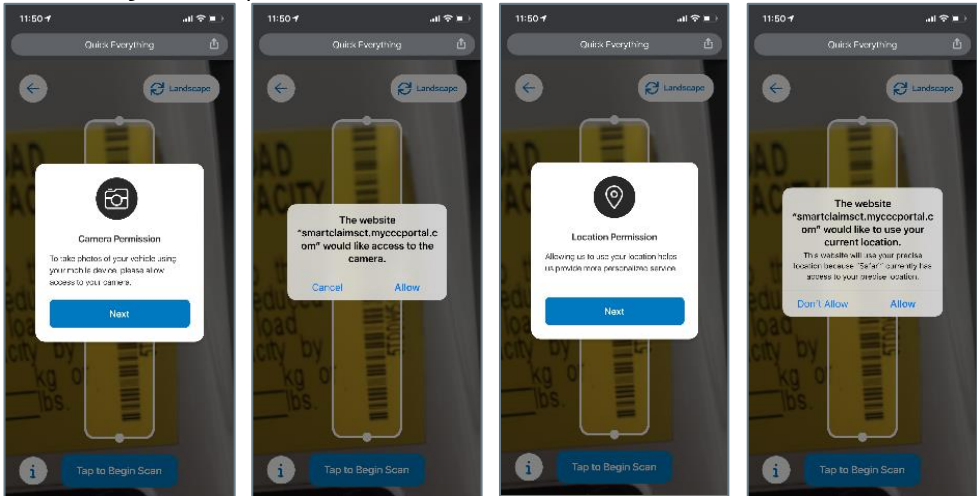

Continued on next page

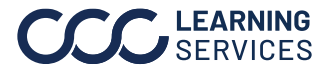

Vehicle Photos, continued Once the **VIN** is decoded, the system will provide a confirmation page with Vehicle info.

When the customer selects **VIN Scan**, they will be prompted to begin the scan with a button at the bottom of the screen.

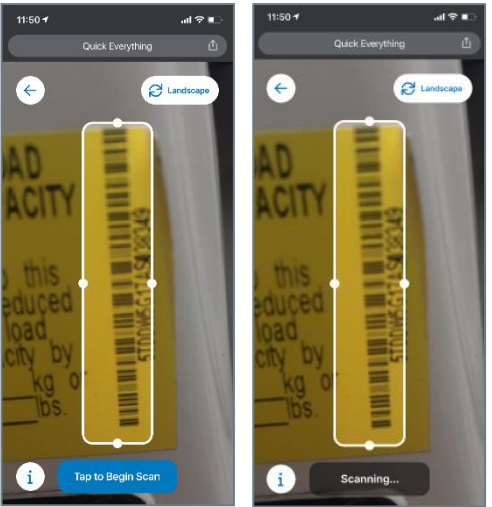

The customer can **switch** the orientation of the **VIN Scan** using the button on the top right corner.

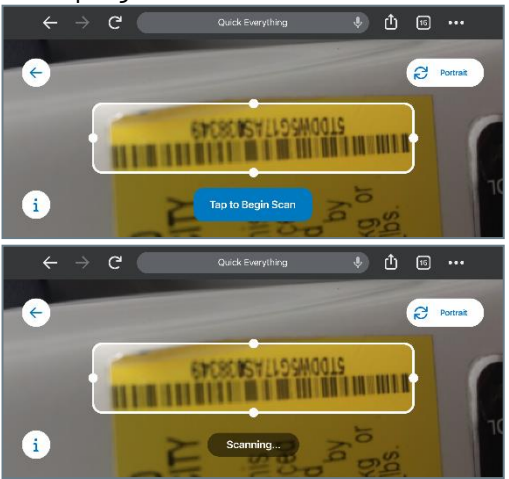

Continued on next page

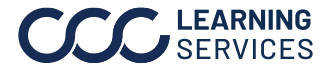

Vehicle Photos, continued If the customer **cannot** successfully scan the VIN 15 seconds after they click **"Tap to Begin Scan"**, a timer will prompt the customer to either **Take VIN Photo** or **Continue Scanning VIN**.

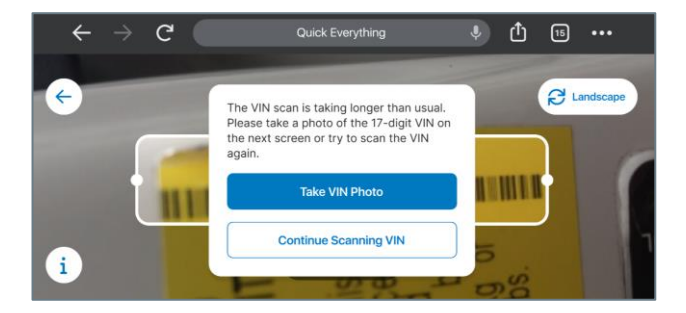

If the customer clicks **"Continue Scanning VIN"** and is not able to successfully scan the VIN for another 15 seconds, they will be prompted to input the VIN **manually**.

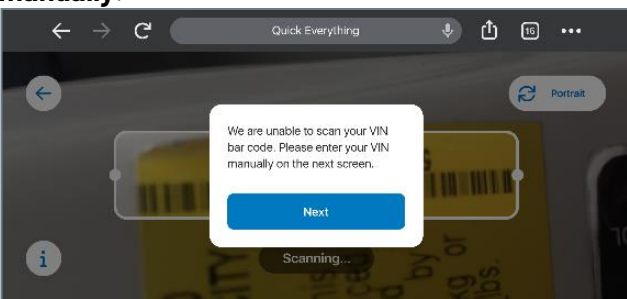

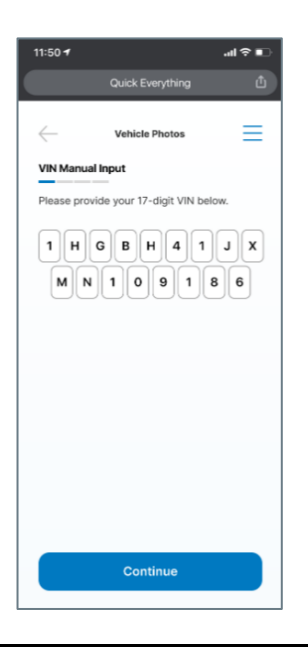

Continued on next page

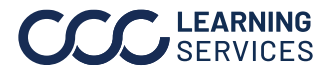

**LEARNING** ©2020-2023. CCC Intelligent Solutions Inc. All rights reserved. SERVICES CCC<sup>®</sup> is a registered trademark of CCC Intelligent Solutions Inc.

Vehicle Photos, continued **Optional**: Carrier using STP can now add the additional Vehicle Model/Trim selection for accurate Estimate-STP processing.

After the Vin Decode, the user will select a vehicle **Model/Trim** from the available selection.

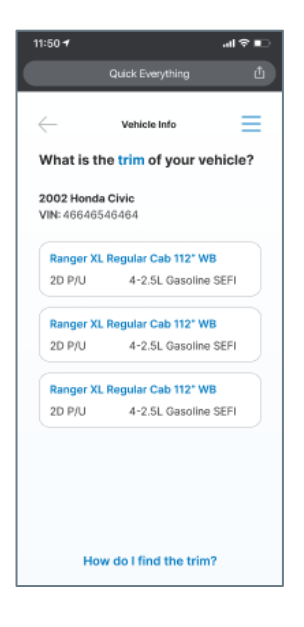

Provide the **Odometer Reading**. After the Odemeter Reading is provided, select the **camera icon** below and take a **photo** of the odometer.

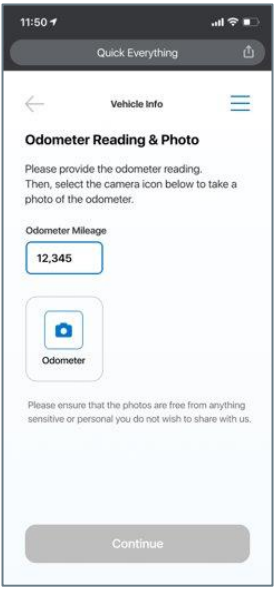

Continued on next page

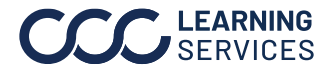

LEARNING
© 2020-2023. CCC Intelligent Solutions Inc. All rights reserved.
SERVICES
CCC<sup>®</sup> is a registered trademark of CCC Intelligent Solutions Inc.

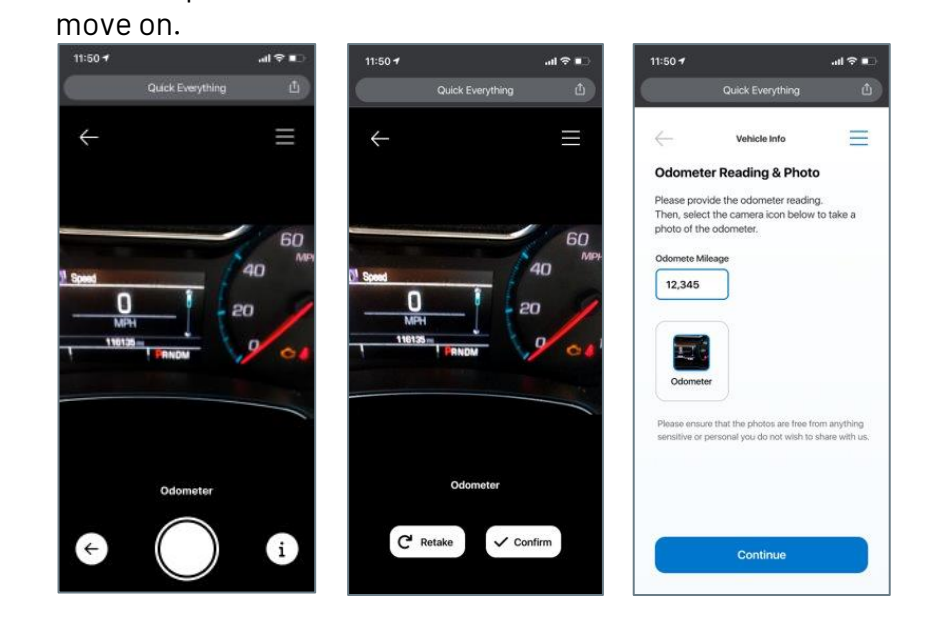

After the photo is taken select **Retake** or **Confirm**. Select **Continue** to

**Note** - Secondary Point of Impact, Vehicle Model/Trim and Vehicle Location address is all part of STP enhancements, therefore it cannot be updated individually.

When uploading the **Exterior Photos**, the system will take care of the whole experience and the user will **not** have to select the next button for the next picture.

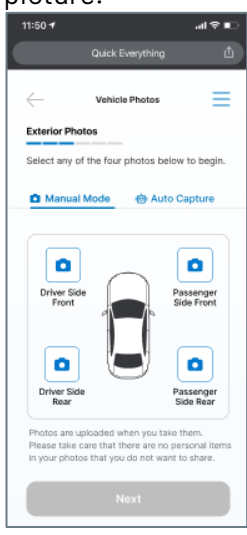

Continued on next page

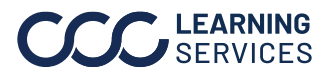

Vehicle

Photos,

continued

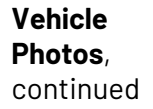

The system will guide the consumer to walk around the vehicle and will automatically take required mandatory pictures. 4 corners, 2 sides, Front, and Rear.

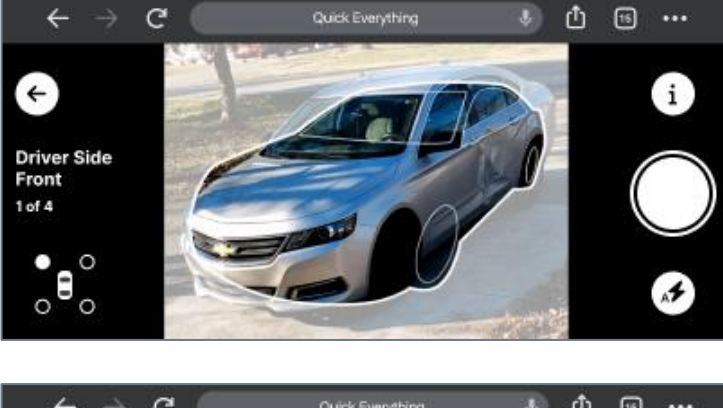

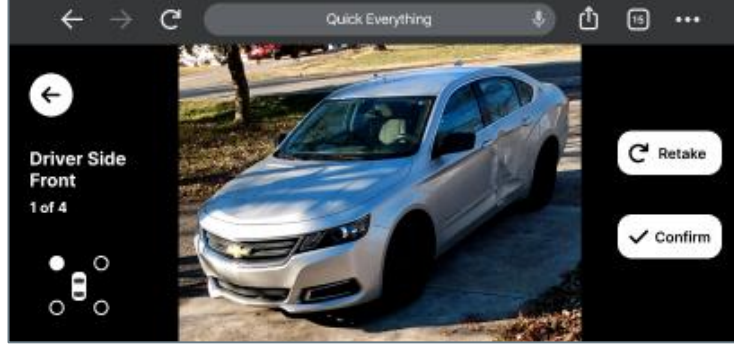

Continued on next page

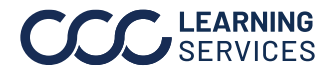

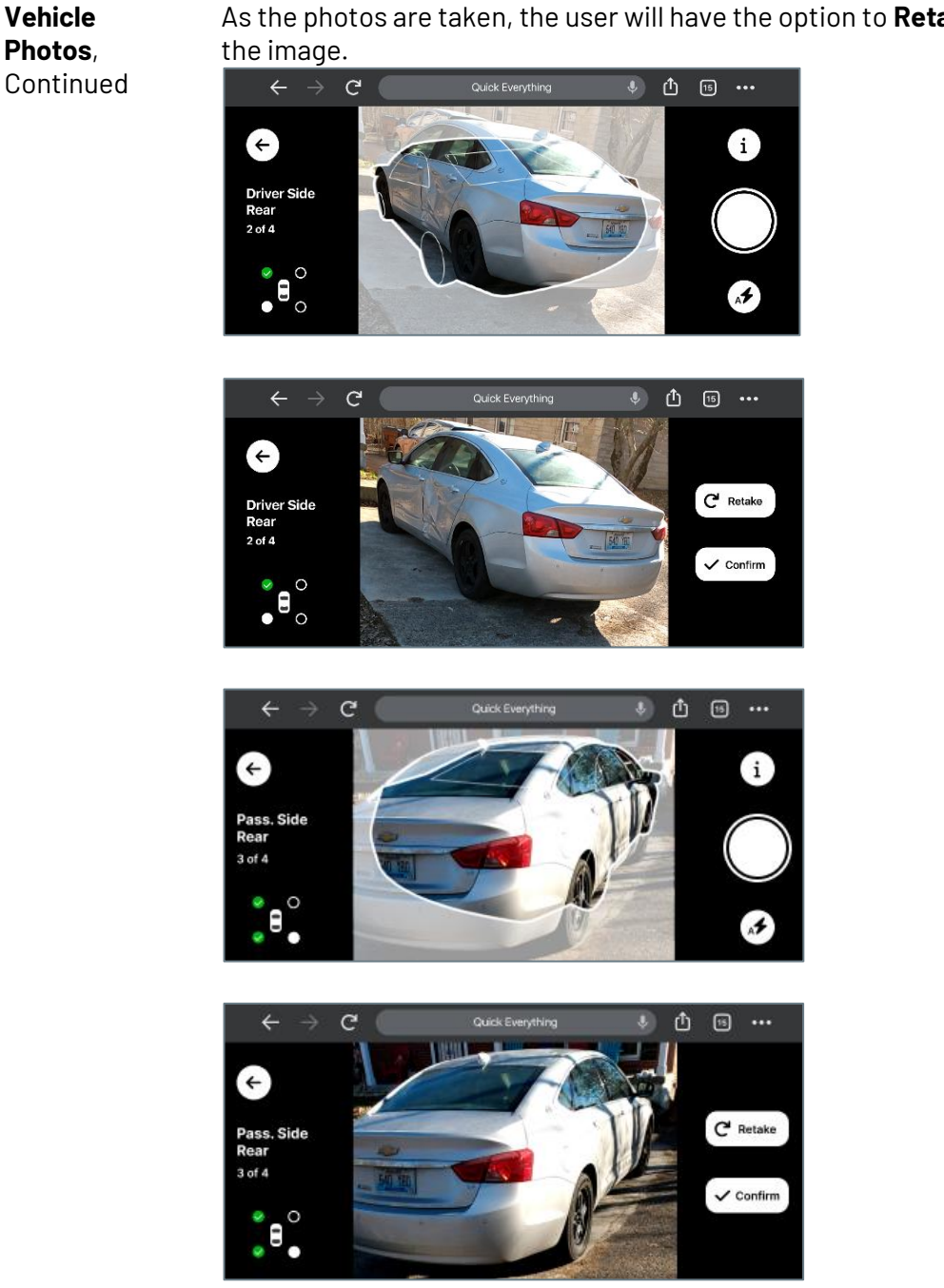

As the photos are taken, the user will have the option to **Retake** or to **Confirm** 

Continued on next page

![](_page_12_Picture_4.jpeg)

Vehicle Photos, Continued

![](_page_13_Picture_2.jpeg)

The photos are **uploaded** as they are taken. Select **Next** when finished.

Note: Confirm that there are no personal items in the photos.

![](_page_13_Picture_5.jpeg)

Continued on next page

![](_page_13_Picture_7.jpeg)

![](_page_14_Picture_1.jpeg)

While in front of the primary damage on the vehicle, select any of the three photos to begin.

Continued on next page

![](_page_14_Picture_4.jpeg)

\$m .00

Vehicle

©2020-2023. CCC Intelligent Solutions Inc. All rights reserved. CCC® is a registered trademark of CCC Intelligent Solutions Inc.

✓ Confirm

![](_page_15_Figure_1.jpeg)

Continued on next page

![](_page_15_Picture_3.jpeg)

![](_page_16_Picture_1.jpeg)

Vehicle

Photos,

Continued

After all the images have been uploaded, select **Next**.

To record a video to show the damage of the vehicle select the Damage Video icon. The user can speak through any details they would like the insurer to know. The video must be under 20 seconds in length.

![](_page_16_Picture_4.jpeg)

**Note:** Select Skip if this option is not needed.

Continued on next page

![](_page_16_Picture_7.jpeg)

**LEARNING** ©2020-2023. CCC Intelligent Solutions Inc. All rights reserved. SERVICES CCC<sup>®</sup> is a registered trademark of CCC Intelligent Solutions Inc.

![](_page_17_Picture_1.jpeg)

Capture or upload and extra photos that may be necessary to depict the vehicles condition. Click Submit when finished.

![](_page_17_Picture_3.jpeg)

Note: There is a maximum of 10 photos that can be added. Choose Skip if this option is not needed.

Continued on next page

![](_page_17_Picture_6.jpeg)

Smart Total Loss to QE or QV will be determined in the back end, and Smart Total Loss to QE or depending on the selection, the system will add the Task card in the OVAL App.

| lf | Then                                                                                                    |
|----|----------------------------------------------------------------------------------------------------|
| QΕ | The system will make "Generate<br>Repair Estimate" and "Find a<br>Shop" tasks accessible by user.                   |
| QV | The system will make the<br>"Valuation photos" and<br>"Equipment selection" Tasks<br>Accessible by user in the App. |

Note: Please refer to the QV standalone for the "Valuation Photos" and "Equipment Selection" flow screens.

Continued on next page

![](_page_18_Picture_5.jpeg)

![](_page_19_Picture_1.jpeg)

The system prompts the user to continue or cancel, If the user continues then there is no going back to option screen to change selection. The user continues and the system will generate a new Business Event "BAPPT" and upload images. The system will continue to generate ECRI but will not run Al for Smart Estimate or STP. The system will display the Mobile Shop Search module for users to select shops and book appointments.

Continued on next page

![](_page_19_Picture_4.jpeg)

ReceiveThe following feature/module is added for HTML5 customers only. ThisEstimate/BookFeature if enabled for a carrier will allow consumer to select ReceiveAppointmentEstimate or Book Appoint option after the consumer completed the<br/>Quick Estimate photo capture and/or Video Capture (If enabled).

This feature can be enabled for custom or unbranded carrier.

Workflow The Quick Estimate workflow begins with the FNOL call. Once the FNOL user determines the vehicle owner's eligibility to use Quick Estimate (criteria are set by individual carriers) and the vehicle owner agrees to submit photos through the app, the following occurs:

![](_page_20_Figure_4.jpeg)

Continued on next page

![](_page_20_Picture_6.jpeg)

LEARNING
©2020-2023. CCC Intelligent Solutions Inc. All rights reserved.
SERVICES
CCC<sup>®</sup> is a registered trademark of CCC Intelligent Solutions Inc.

#### Workflow,

continued

Workflow details:

| ltem                | Description                                                                |  |
|---------------------|----------------------------------------------------------------------------|--|
| Dummy               | The Carrier must have a Dummy Appraiser set up for the sole                |  |
| Appraiser           | purpose of identifying the claim as a Quick Estimate Mobile                |  |
|                     | Application claim.                                                         |  |
| Configurable        | The Carrier must have a Configurable Workflow rules configuration          |  |
| Workflow            | set up to enable vehicle owner login and estimate .pdf display on the      |  |
| <b>Rules Engine</b> | app.                                                                       |  |
| Set Up              |                                                                            |  |
| Insurance           | Once the vehicle owner submits vehicle damage photos through the           |  |
| Carrier Staff       | app, the Carrier reassigns the claim to a Staff Appraiser, who reviews     |  |
| Appraiser           | the submitted photos and then uploads estimate data.                       |  |
|                     |                                                                            |  |
|                     | <b>Note</b> : The Carrier's Staff Appraiser user must be set up with a CCC |  |
|                     | ONE Portal login to review photos and a CCC ONE estimating license         |  |
|                     | to upload estimate data.                                                   |  |
| Waiting on          | Once an initial assignment is sent to the Dummy RF, the app enables        |  |
| Images              | vehicle owner authentication and generates a "Waiting on Images"           |  |
|                     | business event notification, which is available in the Claim Folder's      |  |
|                     | History.                                                                   |  |
|                     |                                                                            |  |
|                     | The business event trigger can be used to generate email                   |  |
|                     | notifications to Insurance Carrier users and vehicle owners as             |  |
|                     | needed.                                                                    |  |
| Images              | Images are available under Documents in the Claim Folder once they         |  |
| Available for       | have been uploaded by the vehicle owner through the app.                   |  |
| Review              |                                                                            |  |
|                     | The app generates an "Images Available to Review" business event           |  |
|                     | notification, which is available in the Claim Folder's History.            |  |
|                     | The business event trigger can be used to generate email                   |  |
|                     | notifications to Insurance Carrier users and vehicle swhere as             |  |
|                     | norm carrons to insurance carrier users and venicle owners as              |  |
|                     | neeaea.                                                                    |  |

Continued on next page

![](_page_21_Picture_6.jpeg)

Workflow,

continued

| ltem         | Description                                                                                                    |  |
|--------------|----------------------------------------------------------------------------------------------------|--|
| Estimate     | Only estimate version E01 is available for the vehicle owner to view                                                                                                    |  |
| Version      | on the app; no subsequent versions/supplements will be available.                                                                                                    |  |
| Appraiser    | When photos are submitted by the vehicle owner through the app,                                                                                                    |  |
| Reassignment | the Carrier reassigns the claim from the Dummy Appraiser to a Staff                                                                                                    |  |
|              | Appraiser, who will upload estimate data. To support Reporting, only<br>one reassignment from the Dummy Appraiser to a Staff Appraiser is<br>permitted; if multiple reassignments occur on the same claim, the<br>estimate will not be available for the vehicle owner to view on the<br>app. |  |

![](_page_22_Picture_4.jpeg)